| Exception       | Indication on<br>Timesheet | Scenario                                                                                                    | Workaround                                                                                              |
|-----------------|----------------------------|----------------------------------------------------------------------------------------------------|----------------------------------------------------------------------------------------------------|
| Excused Absense |                            | The employee is scheduled to work but has an<br>approved time off pay code listed in their<br>schedule, resulting in an excused absense                                                                                                    | Remove the scheduled shift but keep the time off pay code in the schedule.                              |
| Early In        | 11                         | In referencing the schedule, the employee has<br>punched in too early. One of these symbols will<br>appear on the employee's Early In punch. Red<br>indicates that the exception <b>has not</b> been<br>reviewed. Green indicates that the exception<br><b>has</b> been reviewed.   | The employee should punch in no more than 7 minutes before or after the start of their scheduled shift. |
| Early Out       | 1                          | In referencing the schedule, the employee has<br>punched out too early. One of these symbols will<br>appear on the employee's Early Out punch. Red<br>indicates that the exception <b>has not</b> been<br>reviewed. Green indicates that the exception<br><b>has</b> been reviewed. | The employee should punch out no more than 7 minutes before or after the end of their scheduled shift.  |
| Late In         | •                          | In referencing the schedule, the employee has<br>punched in too late. One of these symbols will<br>appear on the employee's Late In punch. Red<br>indicates that the exception <b>has not</b> been<br>reviewed. Green indicates that the exception<br><b>has</b> been reviewed.     | The employee should punch in within 7 minutes before or after the start of their scheduled shift.       |
| Late Out        | •                          | In referencing the schedule, the employee has<br>punched out too late. One of these symbols will<br>appear on the employee's Late Out punch. Red<br>indicates that the exception <b>has not</b> been<br>reviewed. Green indicates that the exception<br><b>has</b> been reviewed.   | The employee should punch out no more than 7 minutes before or after the end of their scheduled shift.  |
| Unscheduled     | ii                         | The employee punched in/out but there is no scheduled shift.                                                                                                    | Go to the Schedule Planner and enter a schedule for the shift.                                          |
| Missed Punch    |                            | The employee did not punch in/out.                                                                                                    | Insert the missing punch onto the timesheet for the scheduled shift.                                    |

| Unexcused Absense             | i         | The employee is scheduled to work but doesn't<br>punch in or out for the scheduled shift and there<br>is no time off pay code listed in their schedule.                                           | <ul> <li>Any of the following will resolve the exception.</li> <li>1. Enter punches in and out for the worked shift.</li> <li>2. Remove the scheduled shift if the employee shouldn't have been scheduled to work that shift on that day.</li> <li>3. Insert a time off pay code in the employee's schedule to indicate that the shift was not worked but that the employee has time off. **Be sure to override the shift</li> </ul> |
|-------------------------------|-----------|----------------------------------------------------------------------------------------------------|----------------------------------------------------------------------------------------------------|
| Holiday Schedule<br>Violation | <b>NN</b> | A regular shift was worked on the holiday but the<br>employee's holiday credit was denied due to not<br>working the shift before or after the holiday per<br>the holiday rules.                   | If the employee worked the shifts before/after the holiday but didn't punch,<br>enter in the employee's punches. If the employee did not actually work, then<br>the employee is not eligible for the holiday credit per the holiday rules.                                                                                                    |
| Holiday Schedule<br>Violation |           | A shift was worked that resulted in overtime on<br>the holiday but the employee's holiday credit<br>was denied due to not working the shift before<br>or after the holiday per the holiday rules. | If the employee worked the shifts before/after the holiday but didn't punch,<br>enter in the employee's punches. If the employee did not actually work, then<br>the employee is not eligible for the holiday credit per the holiday rules. The<br>overtime should also be reviewed.                                                                                                    |